## ①基本メニューの「ごみ・リサイクル」をタップしてください。

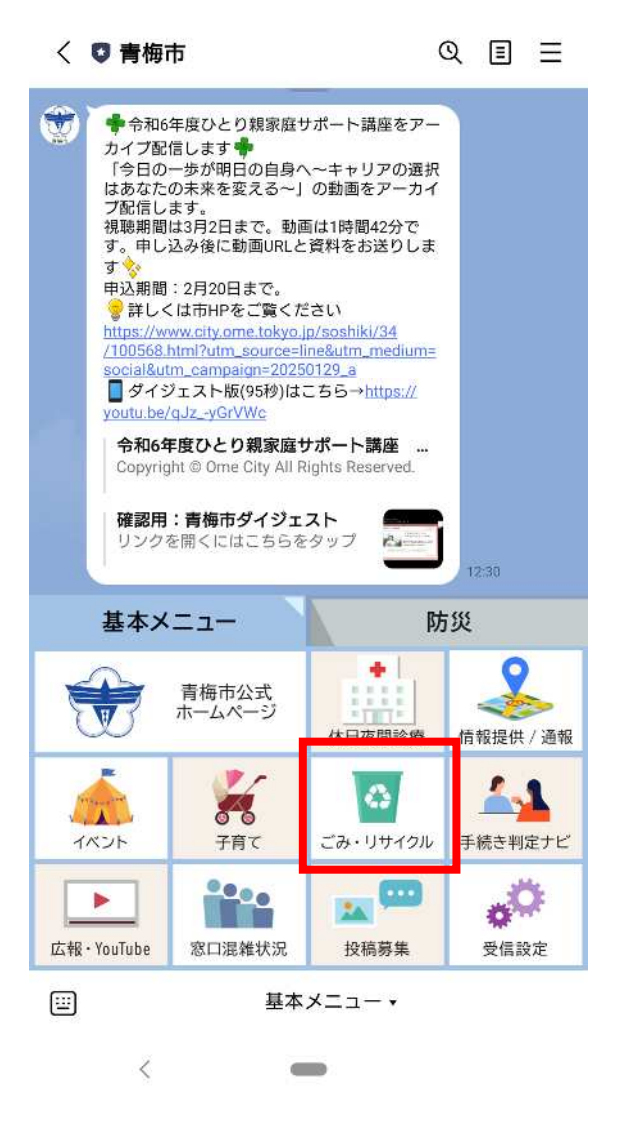

## ②「ごみ収集日定期配信」をタップしてください。

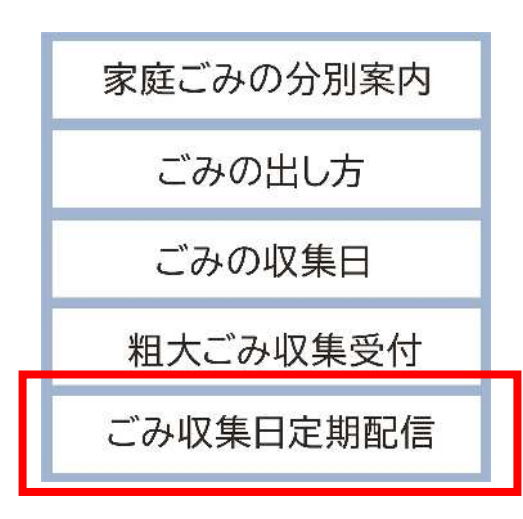

# ③お住まいの地区、お知らせを希望するごみの種類、配信日時を 選択し、回答ボタンをタップしてください。

#### ごみの定期配信

#### お住まいの地域

下記の中からひとつだけ選択してください。 必須

A地区(勝沼・西分町・住江町・本町・仲町・上町・森下町・裏宿町・天ヶ瀬町・滝ノ上町・大柳町・日向和田・千ヶ瀬町)

B地区(駒木町・長淵・友田町・畑中・和田町・ 梅郷・柚木町・二俣尾・沢井・御岳本町・御岳)

C地区(吹上・野上町・大門・塩船・谷野・木野
下・今寺・藤橋・今井)

D地区(新町・末広町・河辺町)

E地区(東青梅・根ヶ布・師岡町)

● F地区 (成木)

G地区(富岡・小曾木・黒沢)

H地区(御岳山)

配信停止(配信停止を希望される方は、こちらを 選択してください。)

#### ごみの種類

#### 配信日時

下記の中から配信を希望する日時を選択してください。 (複数選択可)

#### 必須

✓ 収集日前日の18:00
✓ 収集日前日の19:00
○ 収集日の6:00
○ 収集日の7:00
○ 配信停止

| 回答 |      |
|----|------|
| -  | 日本語、 |

④選択した内容が表示されますので、ご確認ください。
よろしければ、「送信」ボタンをタップしてください。
修正する場合は、「戻る」をタップし、再設定をしてください。

## ごみの定期配信

#### お住まいの地域

下記の中からひとつだけ選択してください。 必須

A地区(勝沼・西分町・住江町・本町・仲町・上町・ 森下町・裏宿町・天ヶ瀬町・滝ノ上町・大柳町・日向 和田・千ヶ瀬町)

#### ごみの種類

通知を希望するごみの種類を選択してください。(複数 選択可) 必須

燃やすごみ 容器包装プラスチックごみ・有害ごみ ダンボール・紙パック

### 配信日時

下記の中から配信を希望する日時を選択してください。 (複数選択可)

#### 必須

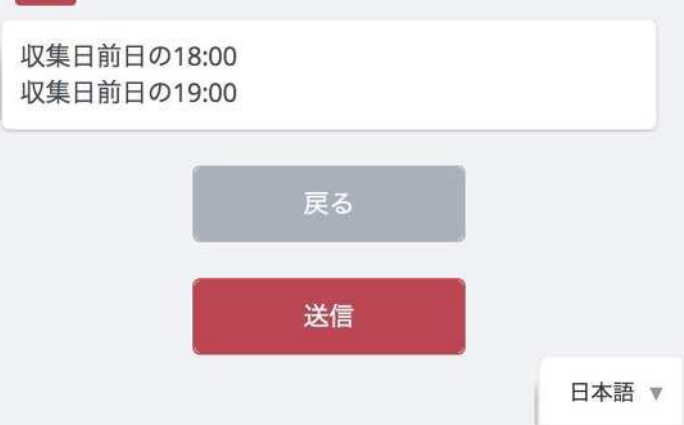

~登録(設定)作業は以上となります~

# ⑤選択した内容に応じて、収集日をお知らせするメッセージが届きます。

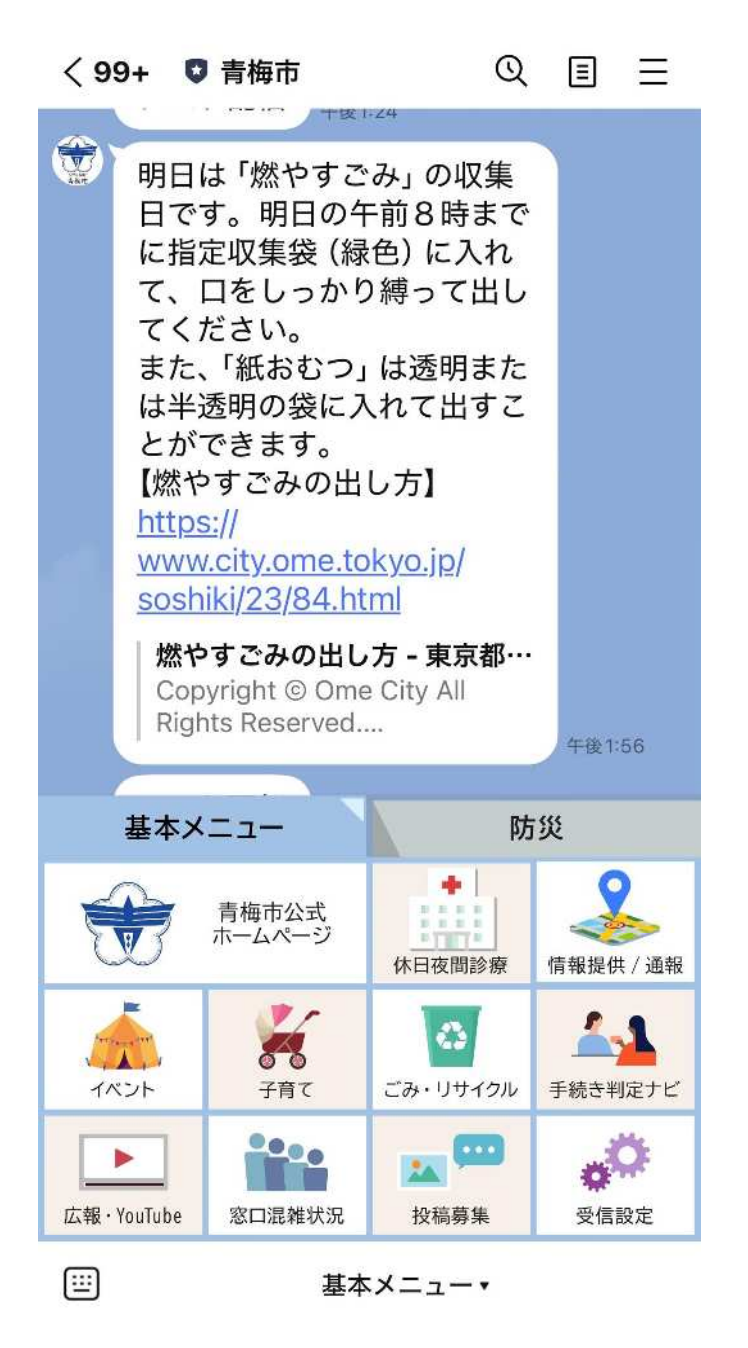

⑥配信の内容変更(ごみの種類・配信日時)や、配信停止をご希 望の際には、もう一度設定しなおしてください。